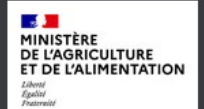

## moncompte

1/ Créer un compte de connexion pour effectuer une démarche en ligne

Pour créer votre compte de connexion personnel :

| Vo.                              |  |
|----------------------------------|--|
| VOUS avon                        |  |
| Pour rés délà                    |  |
| grum repondra Créé vot           |  |
| no alles, alle à l'encotre com   |  |
| Massez à lus cinquête prinpte    |  |
| Tenquêt l'étano o                |  |
| Scient Expl. 2. Accode           |  |
| oreries en activitation de der à |  |
| 2023 thons foreau                |  |
| s. siestières                    |  |
| us et                            |  |
|                                  |  |

1- créer un compte d'accès sur : <u>https://moncompte.agriculture.gouv.fr/</u>.

Vous arrivez sur cet écran :

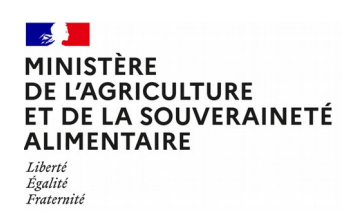

Portail d'authentification du ministère de l'agriculture et de l'alimentation

JE ME CONNECTE

OU

Avec un compte Agriculture Tous les champs sont obligatoires

Adresse électronique

 $\sim$ 

Veuillez renseigner une adresse électronique valide

Mot de passe

| 4 |  |
|---|--|
|   |  |

Mot de passe oublié ?

SE CONNECTER

Avec FranceConnect

FranceConnect est la solution proposée par l'État pour sécuriser et simplifier la connexion à vos services en ligne

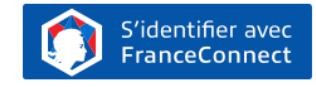

Qu'est-ce que FranceConnect ?

## Vous devez renseigner tous les champs :

- \* Nom de naissance
- \* Renseignez vos prénoms, séparés par une virgule
- \* Cette adresse électronique vous servira d'identification lors de chacune de vos connexions.
- \* Le mot de passe doit contenir 8 caractères minimum parmi 3 des 4 classes suivantes : minuscule,

majuscule, nombre et caractère spécial parmi ! @ # \$% ^ & \* () \_ }{ : ; ? <>.

\* Confirmez le mot de passe en le saisissant une seconde fois à l'identique.

| JE CRÉE UN COMPTE                                                                          |         |                                                                                                    |  |  |  |  |
|--------------------------------------------------------------------------------------------|---------|----------------------------------------------------------------------------------------------------|--|--|--|--|
| En complétant le formulaire d'inscription Agriculture<br>Tous les champs sont obligatoires |         | Avec FranceConnect                                                                                                    |  |  |  |  |
| Nom de naissance                                                                           | OU      | S'identifier avec                                                                                                    |  |  |  |  |
|                                                                                            |         | Qu'est-ce que FranceConnect ?                                                                                                    |  |  |  |  |
| Prénoms 🕐                                                                                  |         |                                                                                                    |  |  |  |  |
|                                                                                            |         |                                                                                                    |  |  |  |  |
| Adresse électronique 🕐                                                                     |         |                                                                                                    |  |  |  |  |
|                                                                                            |         |                                                                                                    |  |  |  |  |
| Mot de passe ⑦                                                                             |         |                                                                                                    |  |  |  |  |
|                                                                                            |         | Comment ça se passe ?                                                                                                    |  |  |  |  |
| Confirmation du mot de passe                                                               |         | Vous pouvez créer un compte Agriculture en vous<br>connectant avec FranceConnect                                                                                                    |  |  |  |  |
|                                                                                            |         | OU                                                                                                    |  |  |  |  |
| J'accepte les Conditions Générales d'Utilisation                                           |         | Vous complétez les différents champs demandés et validez<br>votre création de compte en cliquant sur le bouton "Créer<br>un compte". Vous recevrez un premier message électronique<br>vous demandant d'activer votre compte en cliquant sur un<br>lien. |  |  |  |  |
| CRÉER UN COMPTE                                                                            |         | Dans les deux cas, vous devrez de nouveau vous connecter<br>pour accéder à votre démarche en ligne.                                                                                                    |  |  |  |  |
| * N'oubliez pas de prendre connaissance et d'ac                                            | ccepter | les conditions générales d'utilisation en cochant                                                                                                    |  |  |  |  |

la case.

\* Cliquez sur l'icône CREER UN COMPTE

## 2 - Une page de confirmation s'affiche.

Vous allez recevoir un courrier électronique à l'adresse que vous avez indiquée. Il contient un **lien d'activation, valable 96H**, permettant de valider votre inscription. **Tant que vous n'aurez pas cliqué sur le lien, vous ne pourrez pas utiliser votre compte** pour accéder à une téléprocédure. Si vous cliquez sur le lien après l'expiration de ce délai, il vous sera proposé de vous renvoyer un nouveau lien d'activation.

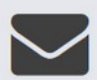

Vous êtes désormais inscrit I II ne vous reste plus qu'une étape avant de pouvoir profiter pleinement de nos services.

Un message a été envoyé à l'adresse suivante :

## exemple@exemple.net

Il contient un lien permettant d'activer votre compte. Cliquez sur ce lien pour finaliser votre inscription.

Vous n'avez rien reçu ? Vous pouvez vérifier que le courrier que nous vous avons envoyé n'a pas été classé parmi les courriers indésirables ou spam de votre messagerie.

Toujours rien reçu ? Envoyer un nouveau lien.

Si vous rencontrez toujours un problème, contacter le service de support : <u>assistance.dsa@agriculture.gouv.fr</u>

**3** - Si vous cliquez sur le lien d'activation dans le délai de 96H, votre inscription est validée et vous pouvez utiliser votre compte. Une page confirmant l'activation de votre compte s'affiche.

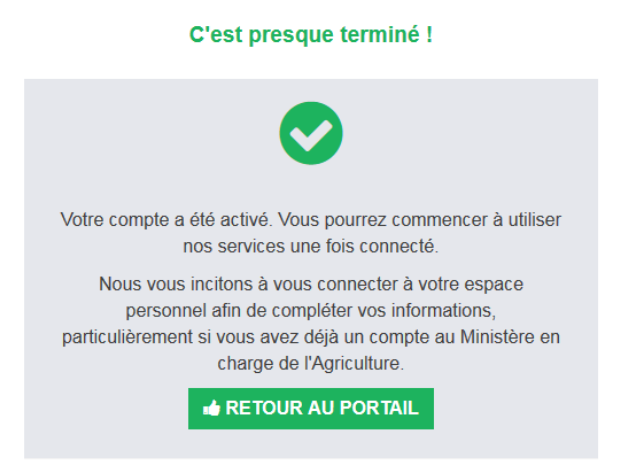

Pour accéder à l'enquête exploitation forestière et scierie en 2023, merci de vous déconnecter de cette page. La notice 2/ Accéder à l'enquête détaille le mode d'emploi pour compléter le questionnaire.